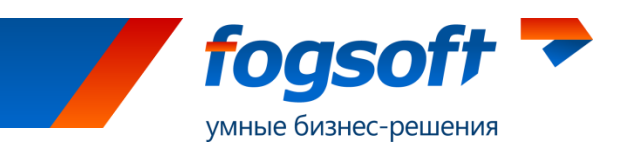

# АВТОМАТИЗИРОВАННАЯ СИСТЕМА «Электронная торговая площадка iTender Приватизация»

Руководство по регистрации в системе

Листов 11 2013

> Компания ФогСофт 150040, г. Ярославль, ул. Некрасова, д. 41, оф. 217 Тел.: +7 (4852) 58-22-05, +7 (499) 703-18-24 E-mail:sales.global@fogsoft.ru, <u>http://fogsoft.ru</u>

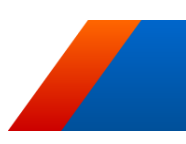

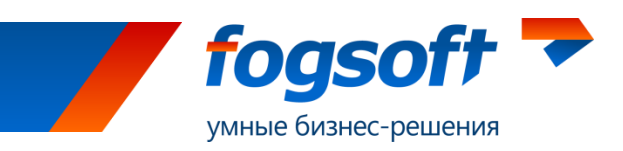

# Оглавление

| BBE | ЕДЕНИЕ                                           | 3  |
|-----|--------------------------------------------------|----|
|     |                                                  |    |
| 1   | ТЕРМИНЫ И ОПРЕДЕЛЕНИЯ                            | 4  |
|     |                                                  |    |
| 2   | РЕГИСТРАЦИЯ В СИСТЕМЕ                            | 5  |
|     |                                                  |    |
| 2.1 | Создание учетной записи и активация пользователя | 5  |
| 2.2 | Ввод информации об организации                   | 7  |
| 2.3 | Прикрепление документов                          | 8  |
| 2.4 | Активация возможностей                           | 11 |

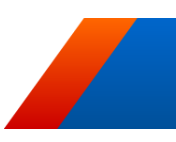

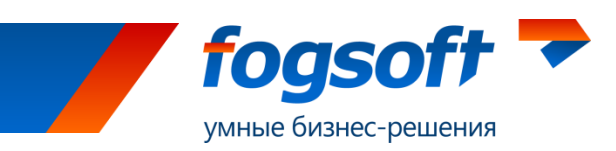

## Введение

Электронная торговая площадка iTender Приватизация — предназначена для проведения торгов по приватизации.

В данном документе описываются действия пользователя, необходимые для успешной работы на электронной торговой площадке.

Некоторые рисунки, пункты меню и кнопки в данном документе могут отличаться от представленных в системе.

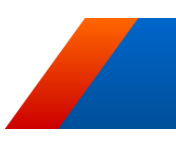

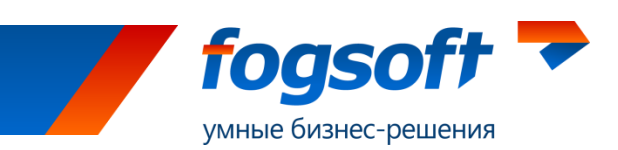

## 1 Термины и определения

Электронная торговая площадка (ЭТП) — аппаратно-программный комплекс, обеспечивающий взаимодействие между организатором торгов и участниками торгов на всех этапах заключения сделки в ON-line режиме.

Организатор торгов – организация, которой принадлежат права на использование ЭТП.

**Продавец** — организация, имеющая по законодательству право продажи соответствующего имущества, зарегистрированная на торговой площадке, формирующая условия проведения и публикующая информацию о проведении торгов в форме извещения на ЭТП.

**Участник торгов** — юридическое лицо или физическое лицо, зарегистрированное на торговой площадке, подающее заявку на участие в тендерах и вносящее ценовые предложения.

**Аукцион** — это способ приватизации имущества путем проведения торгов с открытой формой подачи ценовых предложений, в ходе которых право его приобретения принадлежит участнику, который предложит наиболее высокую цену. При этом от покупателя не требуется выполнить какие-либо условия в отношении приватизируемого имущества.

Конкурс — это способ приватизации имущества путем проведения торгов с закрытой формой подачи ценовых предложений. Право приобретения государственного или муниципального имущества принадлежит тому покупателю, который предложил в ходе торгов наиболее высокую цену за указанное имущество, при условии выполнения таким покупателем требований к участнику (условий конкурса).

Специализированный аукцион — это способ продажи акций на открытых торгах, при котором все победители получают акции открытого акционерного общества по единой цене за одну акцию.

Продажа без объявления цены — это способ приватизации имущества с закрытой формой подачи ценовых предложений. Право приобретения государственного или муниципального имущества принадлежит тому покупателю, который предложил в ходе торгов наиболее высокую цену за указанное имущество.

**Публичное предложение** — это способ приватизации имущества путем проведения торгов с открытой формой подачи ценовых предложений, в ходе которых право его приобретения принадлежит участнику, который подтвердил цену на одном из этапов, при отсутствии предложений других участников. В случае если несколько участников подтверждают цену, со всеми участниками продажи проводится аукцион, победитель которого получит право приобретения приобретения приватизируемого имущества.

**Электронный документ (ЭД)** — документ, информация в котором представлена в электронно-цифровой форме.

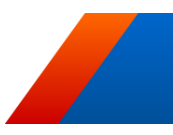

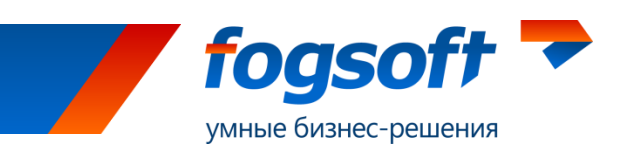

## 2 Регистрация в системе

Для обеспечения доступа к проведению торгов на площадке и участию в них организатор осуществляет регистрацию пользователей в системе. Регистрация пользователя проводится в соответствующем разделе системы. Чтобы попасть в раздел «Регистрация», нужно пройти по ссылке в верхнем меню:

РЕГИСТРАЦИЯ •

Рис. 2.1 Меню «Регистрация»

Регистрация пользователя в системе состоит из нескольких шагов.

### 2.1 Создание учетной записи и активация пользователя

На первом шаге регистрации необходимо запустить проверку сертификата пользователя:

#### Заявка на регистрацию

| 1 | Проверка подписи                              | 2 Данные<br>пользователя             | 3 Подтверждение<br>адреса эл. почты | 4 Данные организации | 5 Документы и<br>сведения | 6 Подача заявки |  |
|---|-----------------------------------------------|--------------------------------------|-------------------------------------|----------------------|---------------------------|-----------------|--|
|   |                                               |                                      |                                     |                      |                           |                 |  |
|   | Последний успешно пр                          | оверенный сертификат буд             | цет использован при регистраци      | и пользователя.      |                           |                 |  |
|   |                                               |                                      |                                     |                      |                           |                 |  |
|   | Проверка браузера                             |                                      |                                     |                      |                           |                 |  |
|   | Проверка поддержки бра                        | Проверка поддержки браузером ActiveX |                                     |                      |                           |                 |  |
|   | Проверка наличия сертификата                  |                                      |                                     |                      |                           |                 |  |
|   | Локальная проверка сертификата                |                                      |                                     |                      |                           |                 |  |
|   | Проверка подписи сертификатом пользователя    |                                      |                                     |                      |                           |                 |  |
|   | Проверка шифрования сертификатом пользователя |                                      |                                     |                      |                           |                 |  |
|   | Проверка соответствия                         | сертификата                          |                                     |                      |                           |                 |  |
|   |                                               |                                      |                                     |                      |                           |                 |  |
|   |                                               |                                      |                                     |                      |                           |                 |  |
|   | запустить проверн                             | ку продолжить и                      |                                     |                      |                           |                 |  |
|   |                                               |                                      |                                     |                      |                           |                 |  |

#### Рис. 2.1.1 Регистрация - Проверка ЭП

Для этого нажмите кнопку «Запустить проверку» и выберите сертификат:

| Выберите сертификат                                                                | × |
|------------------------------------------------------------------------------------|---|
| <b>Privatization</b><br>Issuer: ca-test<br>From: 3 июня 2013 г. То: 3 июня 2014 г. | * |

#### Рис. 2.1.2 Выбор сертификата для проверки

После успешной проверки сертификата нужно нажать кнопку «Продолжить» для продолжения процедуры регистрации.

На втором шаге регистрации посетитель должен заполнить поля в заявке на регистрацию пользователя. Обязательные для заполнения поля отмечены символом «\*». Если цифры на картинке плохо читаемы, можно нажать «Я не вижу цифры, обновить картинку» (2). Тогда

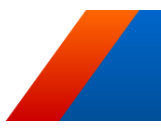

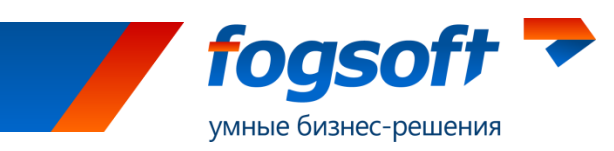

системой будет сгенерирована другая картинка, при этом все данные, введенные в поля, не пропадут:

| Проверка ЭЦП                   | 2 Данные<br>пользователя         3 Подтверждение<br>адреса эл.         4 Данные<br>организации         5 |
|--------------------------------|----------------------------------------------------------------------------------------------------|
| Логин *                        | test                                                                                                    |
| Пароль *                       | •••••                                                                                                    |
| Подтверждение пароля *         | •••••                                                                                                    |
| Эл. почта *                    | info@test.ru                                                                                             |
| Фамилия *                      | Иванов                                                                                                   |
| Имя *                          | Иван                                                                                                    |
| Отчество *                     | Иванович                                                                                                 |
| Зарегистрироваться<br>как      | Участник торгов                                                                                          |
| Введите код с<br>изображения * | 301532                                                                                                   |
|                                | 301532<br>Я не вижу цифры, обновить картинку 2                                                           |
|                                | Продолжить → 1                                                                                           |

Рис. 2.1.3 Регистрация - Данные пользователя

Когда все данные будут введены правильно, можно нажать на кнопку «Продолжить» (1).

На следующем шаге пользователю необходимо ввести код подтверждения (1), который был отправлен на адрес электронной почты, указанный в заявке на регистрацию, и нажать на кнопку «Продолжить» (2):

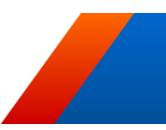

| <b>fogsofi</b><br>умные бизнес-решени | н 🖚                                   |                                              |                                      |
|---------------------------------------|---------------------------------------|----------------------------------------------|--------------------------------------|
| ПОДТВЕРЖД<br>1 проверка эцп           | СНИС АДРС<br>2 Данные<br>пользователя | Са ЭЛСКТРОН<br>3 Подтверждение<br>адреса эл. | НОЙ ПОЧТЫ<br>4 Данные<br>организации |
| На Ваш адрес эле                      | ектронной почты отпра                 | влен код подтверждения.                      | Пожалуйста, проверьте с              |

| На Ваш адрес элект<br>поле "Код подтверж | ронной почты отправлен код подтверждения. Пожа<br>кдения" и нажмите кнопку "Продолжить". Адрес эле | пуйста, проверьте свой г<br>стронной почты Вы може | почтовый ящик, введи<br>ете изменить в лично |
|------------------------------------------|----------------------------------------------------------------------------------------------------|----------------------------------------------------|----------------------------------------------|
| Код<br>подтверждения *                   | XDXFG-YPVF0-A2BT3-01MV2                                                                            |                                                    |                                              |
|                                          | 3<br>Мне не пришел код подтверждения                                                               | Продолжить 🗕                                       | 2                                            |
|                                          |                                                                                                    |                                                    |                                              |

Рис. 2.1.4 Регистрация - Подтверждение адреса электронной почты

В таком случае активация произойдет автоматически. Если письмо с кодом не было получено, пользователю следует воспользоваться кнопкой «Мне не пришел код подтверждения» (3). Тогда письмо с кодом будет выслано повторно.

## 2.2 Ввод информации об организации

После активации пользователя сотруднику необходимо ввести информацию об организации, от имени которой будет работать в системе данный пользователь. Если регистрируется участник торгов, то сначала сотрудник должен выбрать регистрируется он как юридическое лицо, физическое лицо или как индивидуальный предприниматель. В зависимости от этого пользователю будет предложено заполнить данные. Если проходит регистрацию продавец, то он может зарегистрироваться только как юридическое лицо.

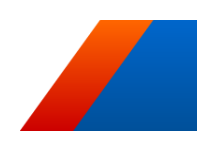

Документы и сведения

# Данные организации

| 1 Проверка ЭЦП       | 2 Данные<br>пользователя | <b>3</b> Подтверждение адреса эл. | 4 Данные<br>организации | 5 Документы и<br>сведения |
|----------------------|--------------------------|-----------------------------------|-------------------------|---------------------------|
| Юридическое лицо     | Физическое лицо          | Индивидуальный предпр             | иниматель               |                           |
| ИНН                  |                          | 275123132415                      |                         |                           |
| Место жительства (пр | юписка) *                | г. Москва, пр Мира, д             | ц.1 кв. 1               |                           |
| Мобильный телефон    |                          |                                   |                         |                           |
| Телефон *            |                          | +7 (495) 555 5555                 |                         |                           |
| Факс                 |                          |                                   |                         |                           |
|                      |                          | 🗐 Я регистрируюсь ли              | ично                    |                           |
| 💄 Я являюс           | ь представите            | елем:                             |                         |                           |
| Фамилия              |                          | Иванова                           |                         |                           |
| Имя                  |                          | Ольга                             |                         |                           |
| Отчество             |                          | Сергеевна                         |                         |                           |
| Эл. почта            |                          | o.ivanova@test.ru                 |                         |                           |
|                      |                          | Продолжить →                      |                         |                           |

#### Рис. 2.2.1 Ввод данных организации

После заполнения всех сведений следует нажать кнопку «Продолжить» и перейти к следующему шагу регистрации.

### 2.3 Прикрепление документов

На 5-ом шаге регистрации заявитель должен предоставить организатору список необходимых документов. Для прикрепления документов в электронной форме служит кнопка «Добавить документ»:

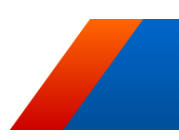

| ые бизнес-реш                                         | ения                      |                            |                         |                           |                     |
|-------------------------------------------------------|---------------------------|----------------------------|-------------------------|---------------------------|---------------------|
| Документь                                             | и сведени                 | Я                          |                         |                           |                     |
| 1 Проверка ЭЦП                                        | 2 Данные<br>пользователя  | 3 Подтверждение адреса эл. | 4 Данные<br>организации | 5 Документы и<br>сведения | 6 Подача заявки     |
| <ul> <li>Копия докум</li> <li>Другой докум</li> </ul> | ента, удостоверяю<br>мент | щего личность              |                         |                           |                     |
|                                                       |                           |                            |                         |                           | + Добавить документ |
|                                                       |                           |                            |                         |                           |                     |

Рис. 2.3.1 Прикрепление документов

Пользователь должен выбрать файл для загрузки с допустимым расширением (1), указать тип документа (2), при необходимости наименование (3), комментарий к документу (4) и загрузить его в систему (5):

| Свойства документа              |                                                    |   |  |
|---------------------------------|----------------------------------------------------|---|--|
| Тип документа *<br>Наименование | Копия документа, удостоверяющего личност 2         |   |  |
| Комментарий                     | 4                                                  |   |  |
| Допустимые типы файлов          | : .rar, .doc, .docx, .pdf, .gif, .png, .jpg, .txt. |   |  |
|                                 | 1 Выбрать файлы для загрузки                       | И |  |
|                                 | 5 Сохранить Отменит                                | ь |  |

Рис. 2.3.2 Добавление нового документа

Для прикрепления всех документов пользователь должен повторить процедуру необходимое число раз. Список всех прикрепленных документов доступен в таблице, откуда пользователь сможет удалить прикрепленный документ или отредактировать описание документа. Документы будут добавлены в список документов организации только после рассмотрения и принятия заявки организатором.

По окончании процедуры прикрепления документов пользователь может отправить заявку на регистрацию:

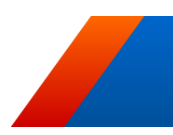

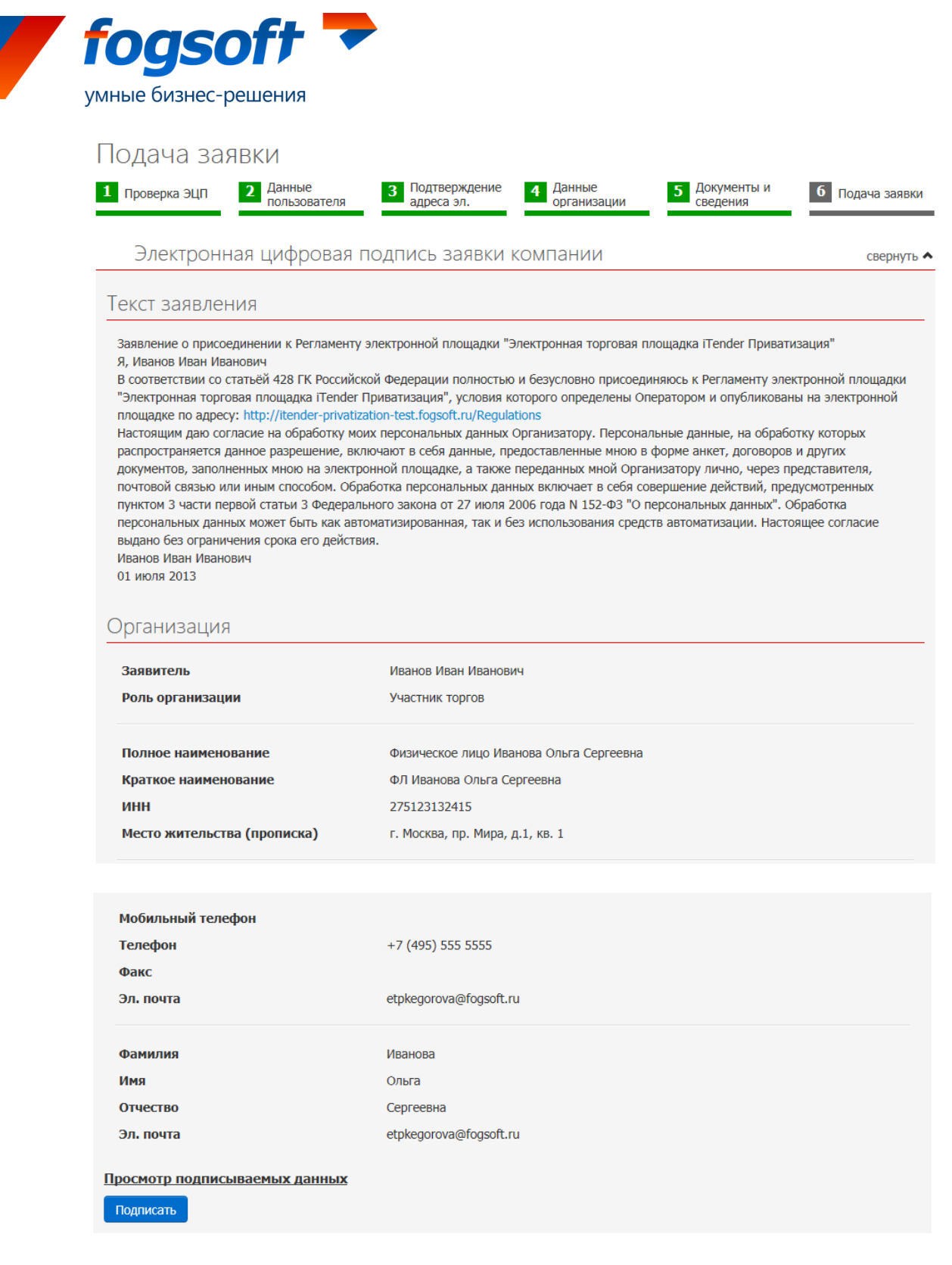

#### Рис. 2.3.3 Подтверждение окончания регистрации

Однако после завершения процедуры регистрации пользователь имеет ограниченные возможности системе. После рассмотрения заявки будет произведена окончательная регистрация пользователя, его организации и получен доступ к дополнительным функциям системы.

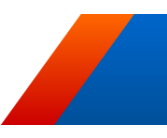

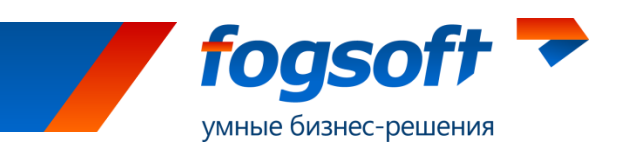

## 2.4 Активация возможностей

После получения документов, подтверждающих введенную информацию, и их проверки, организатор активирует дополнительные возможности учетной записи данного пользователя, что дает возможность пользователю участвовать в тендерах и выполнять иные действия, предусмотренные его ролью в системе.

Организатор может заблокировать пользователя (или его компанию), после чего пользователь не сможет войти в систему под своим логином.

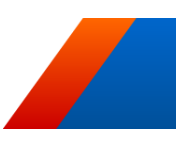